Eigene E-Mail-Gruppe in modula erstellen:

### 1. rechts oben "Adressbuch" anklicken

| Datei Bearbeiten Ansicht Chronik Lesszeichen Extras Hille           | 2                  | -                       |                       |
|---------------------------------------------------------------------|--------------------|-------------------------|-----------------------|
| (€) ♦ (© ● https://www.modula-mail.de/webmail/?_task=mail           | ichen              | ☆ 自 ♥ ↓                 | A 9 6 =               |
| modula                                                              | 🛃 E- 61            | Adressbuch              | stellungen 🔞 Abmelden |
| 📓 📝 🖂 🗟 · 🎜 🖉 🚉                                                     | Filter: Alle       | • Q•                    | 0                     |
| Ordner 🖪 Betreff                                                    | * Absender         | Datum                   | 🔻 Größe 🏾 🌟 🔗         |
| Posteingang     • WG: SZO - Anlieferung Rückkühlwerk DI, 20.09.2016 | Dr. Schmid         | Heute 15:11             | 1,0 MB 🔗              |
| Entwürfe     Kalender von Termine Klassen und Lehrer                | Schulleitung Ruper | t-Ness-Gymn Heute 15:06 | 425 KB #              |

# 2. unten links auf das "+"-Zeichen (neue Kontaktgruppe erstellen)

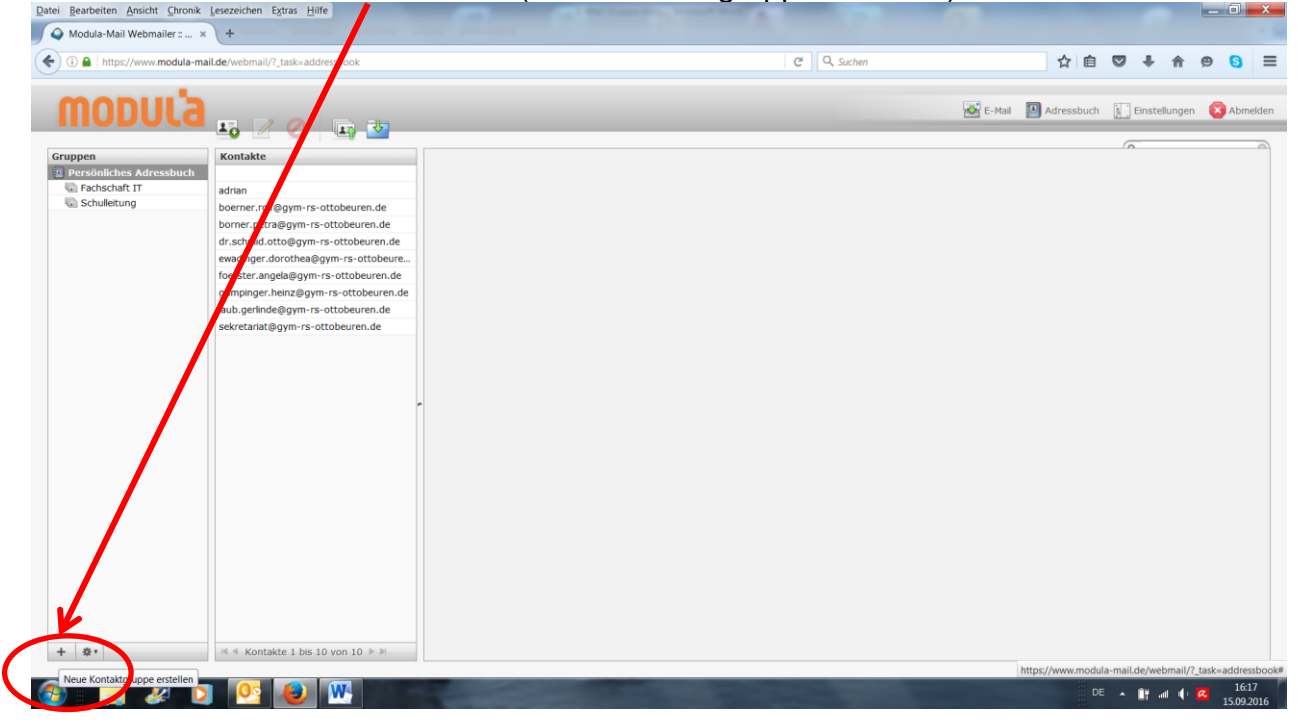

## 3. Kontaktgruppe benennen (z. B. Klasse R 8 b) und enter (return) drücken

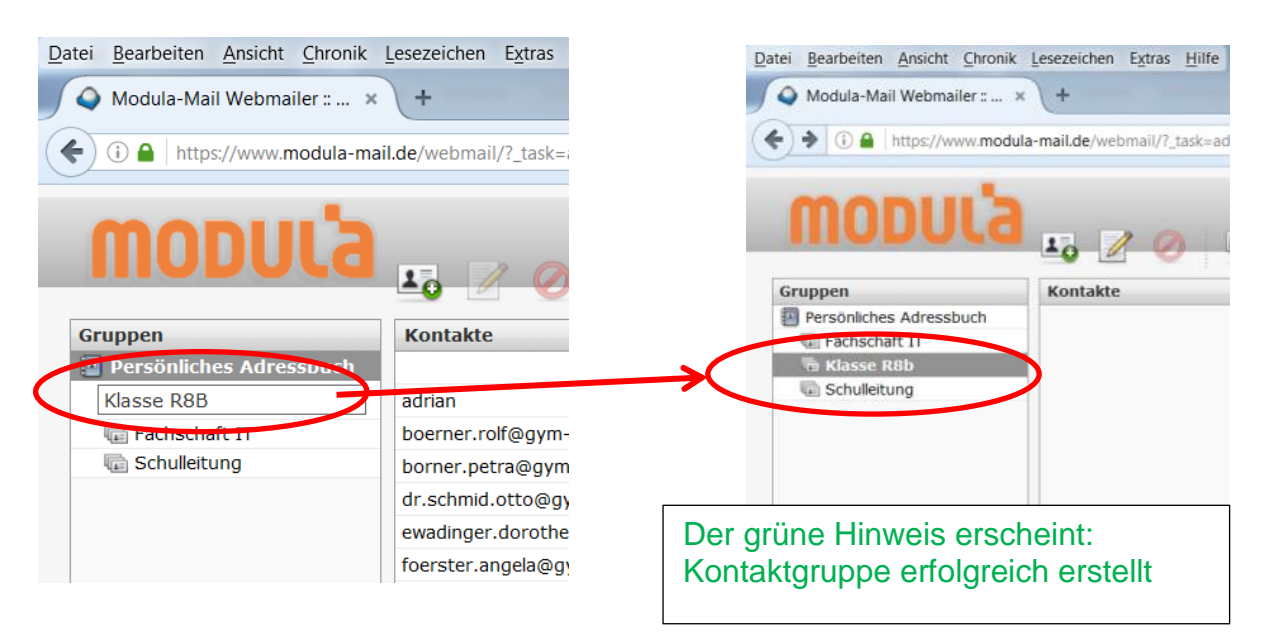

## 4. "Neuen Kontakt erstellen"

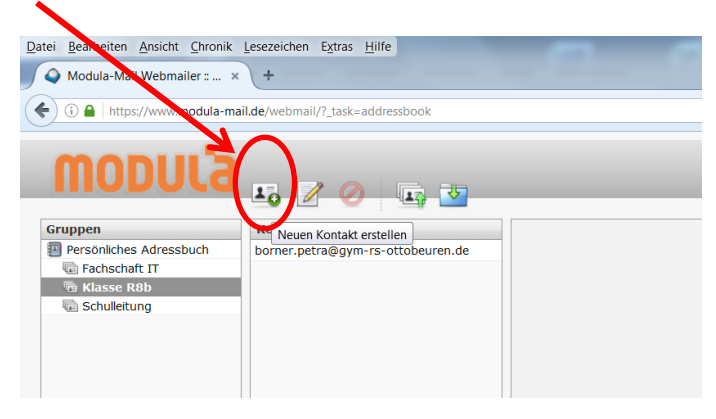

#### 5. Feld hinzufügen "E-Mail" Datei Bearbeiten Ansicht Chronik Lesezeichen Extras Hilfe

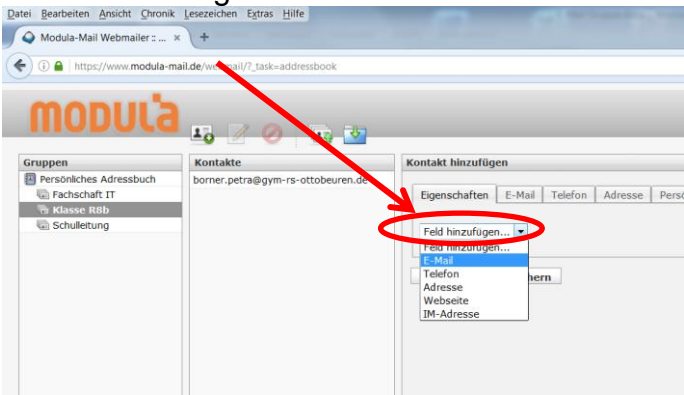

### 6. E-Mail-Adresse eingeben, z. B. hartmann.gerlinde@gym-rs-ottobeuren.de

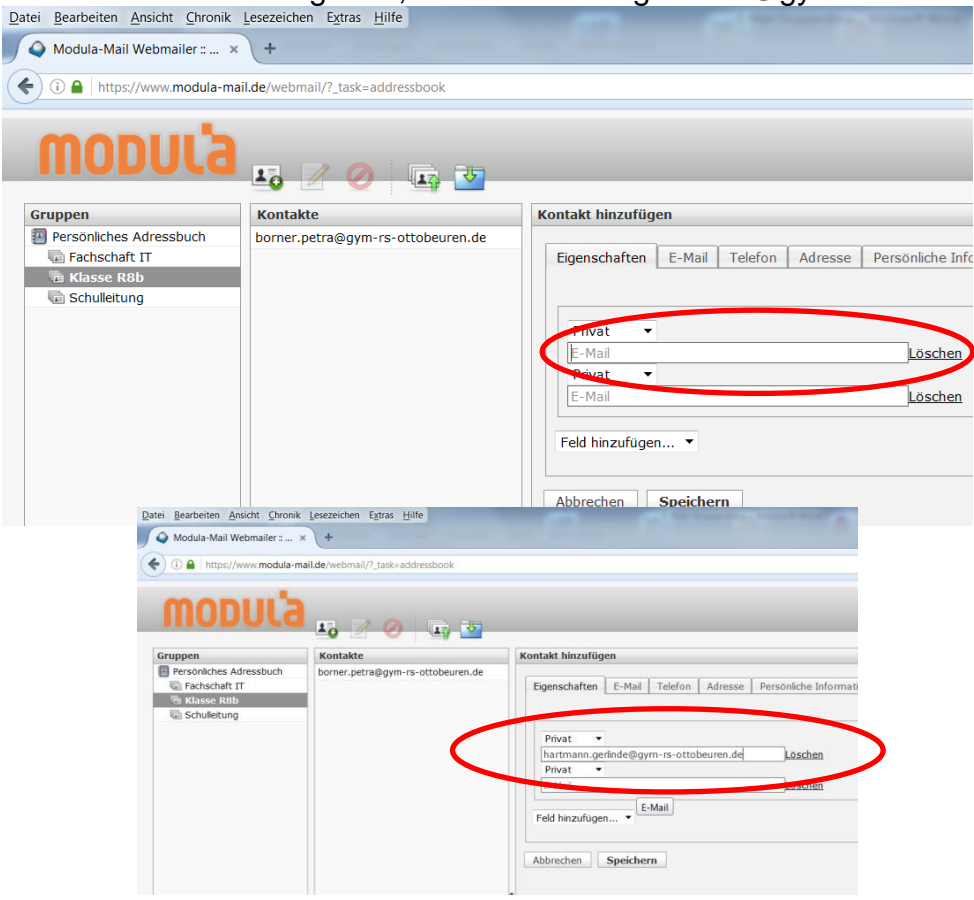

# 7. unten rechts "speichern"

| Datei Bearbeiten Ansicht Chronik                                                                                                    | Lesezeichen Extras Hilfe          |                                                                                                    |
|----------------------------------------------------------------------------------------------------|-----------------------------------|----------------------------------------------------------------------------------------------------|
| 💊 Modula-Mail Webmailer : 🗧                                                                                                    | × (+                              |                                                                                                    |
| ( a https://www.modula-m                                                                                                    | ail.de/webmail/?_task=addressbook | C                                                                                                    |
| modula                                                                                                    |                                   |                                                                                                    |
| Gruppen                                                                                                    | Kontakte                          | Kontakt hinzufügen                                                                                                    |
| Personables Adfressbuch     Personables Adfressbuch     Personables Adfressbuch     Personables     Personables     Perso | borner.petra@gym-rs-ottobeuren.de | Eigenschaften E-Mail Telefon Adresse Persönliche Informationen  Privat  hartmann.gerlinde@gym-rs-ottobeuren.de  Löschen  Privat  E-Mail Löschen  Feld hiszufusen  Abbrechen Speichern |

8. der grüne Hinweis erscheint: "erfolgreich gespeichert"

9. kurz auf "Persönliches Adressbuch" klicken und wieder zurück auf "Klasse R 8b"→ dann sollte der Kontakt sichtbar sein.

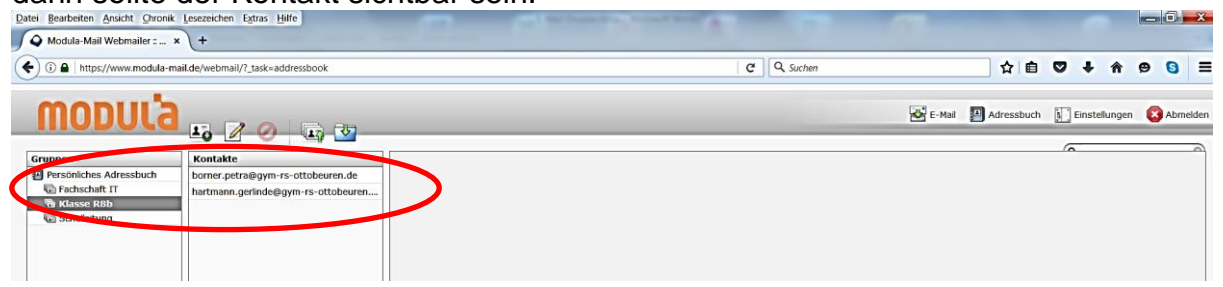

Und danach wieder auf "Neuen Kontakt erstellen" bei Punkt 4 beginnen ...